#### **Installing the Ticketing Machine**

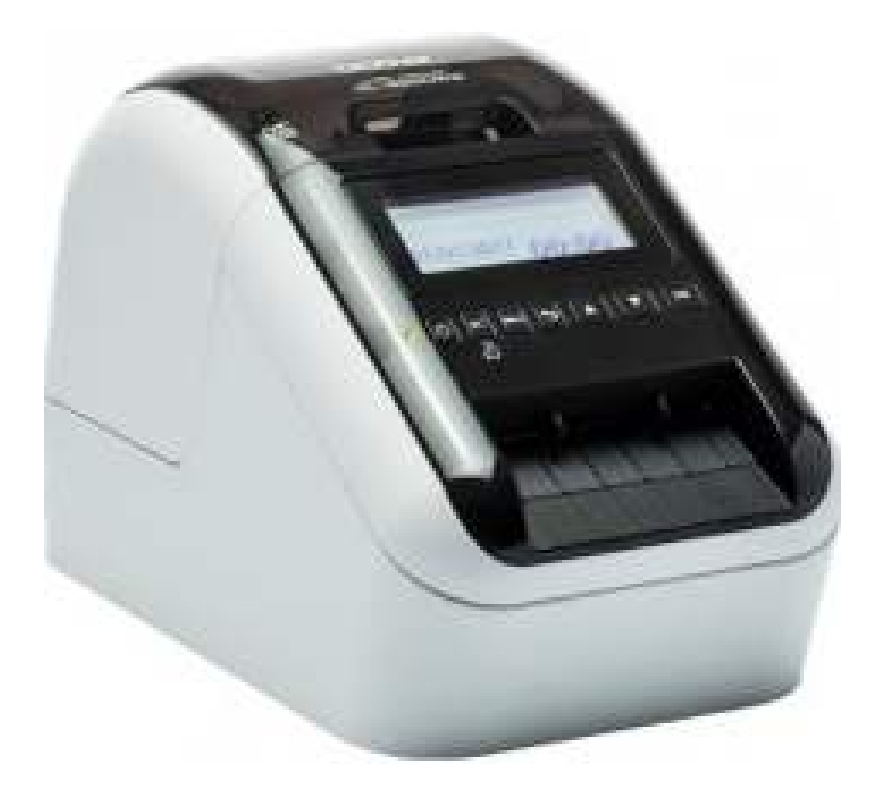

This is the installation guide of printer **Brother QL-820NWB**.

**Step 1**: Plug the machine, USB cable and network cable and turn it ON. **Step 2**: Type *install.brother* in a browser URL. You will be redirected to <u>Brother website</u>. Download package for Windows and run it.

| .brother.com/inst/en/                                                           |                                                                                                    |                                                     |
|---------------------------------------------------------------------------------|----------------------------------------------------------------------------------------------------|-----------------------------------------------------|
| brother<br>at your side                                                         |                                                                                                    | Global Network                                      |
| Software/Documen                                                                | tation Installer                                                                                    |                                                     |
| Select your language                                                            |                                                                                                    |                                                     |
| English                                                                         | ]                                                                                                   |                                                     |
| For Windows® users                                                              |                                                                                                    |                                                     |
| 1. Create a temporary folder where you v                                        | vant to save the downloaded file on your hard                                                       | disk.                                               |
| 2. Click the Download button to downloa                                         | d the file to the temporary folder.                                                                 |                                                     |
| Language                                                                        | Size                                                                                                | File                                                |
| English                                                                         | 1.8MB                                                                                               | Download                                            |
| 3. When finished, double-click the downl                                        | baded file.                                                                                         | 0                                                   |
| 4. Installation starts. Follow the installation                                 | n screen instructions.                                                                              |                                                     |
| Note:                                                                           |                                                                                                    |                                                     |
| If the software installer does not work<br>A new window opens. Select the softw | correctly, 🗗 click here to select your region, co<br>are you want, and then download and install it | untry and product <b>&gt;.</b>                      |
| When you use the installer in future, d                                         | ouble-click 'commoninstaller.exe' in the "Brothe                                                    | r Common Installer" folder created on your desktop. |
|                                                                                 | a provident set at and a                                                                            |                                                     |

Downloading the installation software for Brother QL-820NWB

#### Step 3: Run the setup and click Auto Select.

| Installer - Check Printer Selection Method |                                                                                                    |  |  |  |  |
|--------------------------------------------|----------------------------------------------------------------------------------------------------|--|--|--|--|
| Check Printer Selection<br>Method          | Turn on the printer, connect it to the computer with the USB cable, and then click the Auto Select button. |  |  |  |  |
| Select Installation-Compatible<br>Printer  | Auto Select                                                                                                |  |  |  |  |
| Installation Settings<br>Information       | If a USB cable is not available, click the Manual Select button.                                           |  |  |  |  |
| Input Serial Number                        |                                                                                                    |  |  |  |  |
| License Agreement                          |                                                                                                    |  |  |  |  |
| Installation Progress                      |                                                                                                    |  |  |  |  |
| Installation complete                      |                                                                                                    |  |  |  |  |
|                                            | Cancel                                                                                                    |  |  |  |  |

Start the installation for Brother QL-820NWB

Step 4: Click OK to continue the install.

#### Astrow Web 🛦 Amano

|                                                    | Installer - Select Installation-Compatible Printer |                          |                       |        |        |
|----------------------------------------------------|----------------------------------------------------|--------------------------|-----------------------|--------|--------|
| Check Printer Selection<br>Method<br><b>Select</b> | If there are no con                                | npatible printers listed | , click the Refresh b | utton. |        |
| Installation-Compatible<br>Printer                 | Printer                                            | Brother QL-820NW         | /B                    |        | ~      |
| Installation Settings<br>Information               | Language                                           | English                  |                       |        | ~      |
| Input Serial Number                                |                                                    |                          |                       |        |        |
| License Agreement                                  |                                                    |                          |                       |        |        |
| Installation Progress                              |                                                    |                          |                       |        |        |
| Installation complete                              |                                                    |                          |                       |        |        |
|                                                    | Refresh                                            |                          | ОК                    | Back   | Cancel |

Confirm the installation for Brother QL-820NWB

Step 5: The files will be downloading...

| Installer   |
|-------------|
| Downloading |
| Cancel      |

Downloading the installation files for Brother QL-820NWB

**Step 6**: Select only the option **Printer Driver** for minimal output. If you want to edit templates, you can also select **P-touch Editor 5.x**.

|                                           | Installer - Insta                             | allation Settings I                                    | nformation     |      |        |
|-------------------------------------------|-----------------------------------------------|--------------------------------------------------------|----------------|------|--------|
| Check Printer Selection<br>Method         | Name:<br>Company:                             | admin                                                  |                |      |        |
| Select Installation-Compatible<br>Printer | Destination Folder:<br>C:\Program Files (x8   | 86)\Brother                                            |                |      | Browse |
| Installation Settings<br>Information      | Advanced Settings                             | :<br>river<br>Editor Lite LAN                          |                |      | ^      |
| Input Serial Number                       | P-touch I P-touch I P-touch I BRAdmin BRAdmin | Editor5.x<br>Address Book 1.3<br>Light<br>Professional |                |      |        |
| License Agreement                         | P-touch I<br>Printer So<br>Font Upd<br>Manual | Update Software<br>etting Tool<br>late Tool            |                |      |        |
| Installation Progress                     | Quick Sei                                     | uide<br>tup Guide<br>ommand Reference                  |                |      | *      |
| Installation complete                     | [Printer Driver]<br>This is the softwar       | re required to print f                                 | rom a machine. |      | <      |
|                                           |                                               |                                                        | ОК             | Back | Cancel |

Select Printed Driver if you will use the standard format

### Astrow Web 🛦 Amano

|                                      | Installer - Insta                           | allation Settings Information                     |        |
|--------------------------------------|---------------------------------------------|---------------------------------------------------|--------|
| Check Printer Selection<br>Method    | Name:<br>Company:                           | admin                                             |        |
| Select Installation-Compatible       | Destination Folder:<br>C:\Program Files (x8 | B6)\Brother                                       | Browse |
| Printer                              | Advanced Settings                           | :                                                 |        |
| Installation Settings<br>Information | P-touch                                     | river<br>Editor Lite LAN<br>Editor5.x             |        |
| Input Serial Number                  | P-touch A                                   | Address Book 1.3<br>Light<br>Professional         |        |
| License Agreement                    | P-couch<br>Printer Su<br>Font Upd           | etting Tool<br>late Tool                          |        |
| Installation Progress                |                                             | iide<br>tup Guide<br>ommand Reference             | ~      |
| Installation complete                | [P-touch Editor5.»<br>This is an advance    | d software application to create and edit labels. |        |
|                                      |                                             | OK Back                                           | Cancel |

Select also the P-touch Editor 5.x if you will edit the templates

You should check the license agreement.

**Step 6**: The installation starts.

|                                           | Installer      |
|-------------------------------------------|----------------|
| Check Printer Selection<br>Method         |                |
| Select Installation-Compatible<br>Printer | Downloading    |
| Installation Settings<br>Information      | Printer Driver |
| Input Serial Number                       |                |
| License Agreement                         |                |
| Installation Progress                     |                |
| Installation complete                     |                |
|                                           | Cancel         |

Installation progress for Brother QL-820NWB

| Installer - Installation Progress         |                                                                       |  |  |  |  |
|-------------------------------------------|-----------------------------------------------------------------------|--|--|--|--|
| Check Printer Selection<br>Method         | Installation Progress:<br>Install Printer Driver<br>P-touch Editor5.x |  |  |  |  |
| Select Installation-Compatible<br>Printer | User Registration                                                     |  |  |  |  |
| Installation Settings<br>Information      |                                                                       |  |  |  |  |
| Input Serial Number                       |                                                                       |  |  |  |  |
| License Agreement                         |                                                                       |  |  |  |  |
| Installation Progress                     |                                                                       |  |  |  |  |
| Installation complete                     |                                                                       |  |  |  |  |
|                                           | Cancel                                                                |  |  |  |  |

#### Installation properties for Brother QL-820NWB

| Brother Drivers Installation                                                                                                    | ×  |
|----------------------------------------------------------------------------------------------------|----|
| Welcome to the InstallShield Wizard for Brother<br>QL-820NWB<br>The InstallShield Wizard will install Brother QL-820NWB or<br>your computer. To continue, click Next. | 12 |
| < Back Next > Cancel                                                                                                    |    |

InstallShield Wizard for Brother QL-820NWB

**Step 8**: Select desired connection mode. If using wired connection and DHCP server is present in LAN, the printer will get IP settings.

| Brother Drivers Installation                                                                                                    | ×      |
|----------------------------------------------------------------------------------------------------|--------|
| Connection Type                                                                                                    | Z      |
| Select the connection type of the device you want to install, and then click Next."<br>cannot use the wired and wireless network at a time. | You    |
| O Local Connection (USB)                                                                                                    |        |
| Wired Network Connection (Ethernet)                                                                                                    |        |
| Custom Install                                                                                                    |        |
| O Wireless Network Connection                                                                                                    |        |
| Custom Install                                                                                                    |        |
| O Bluetooth Connection                                                                                                    |        |
| InstallShield                                                                                                    |        |
| < Back Next >                                                                                                    | Cancel |

Selecting the connection type for Brother QL-820NWB

| Brother Drivers Installation                                                                   | ×      |
|------------------------------------------------------------------------------------------------|--------|
| Select Connection                                                                              | Z      |
| Select the appropriate connection method.                                                      |        |
| Brother Peer-to-Peer Network Printer Print directly to the printer over the network.           |        |
| <ul> <li>Network Shared Printer<br/>All Jobs are sent to queue on a central server.</li> </ul> |        |
| InstallShield Kext >                                                                           | Cancel |

Selecting the connection mode for Brother QL-820NWB

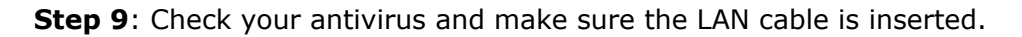

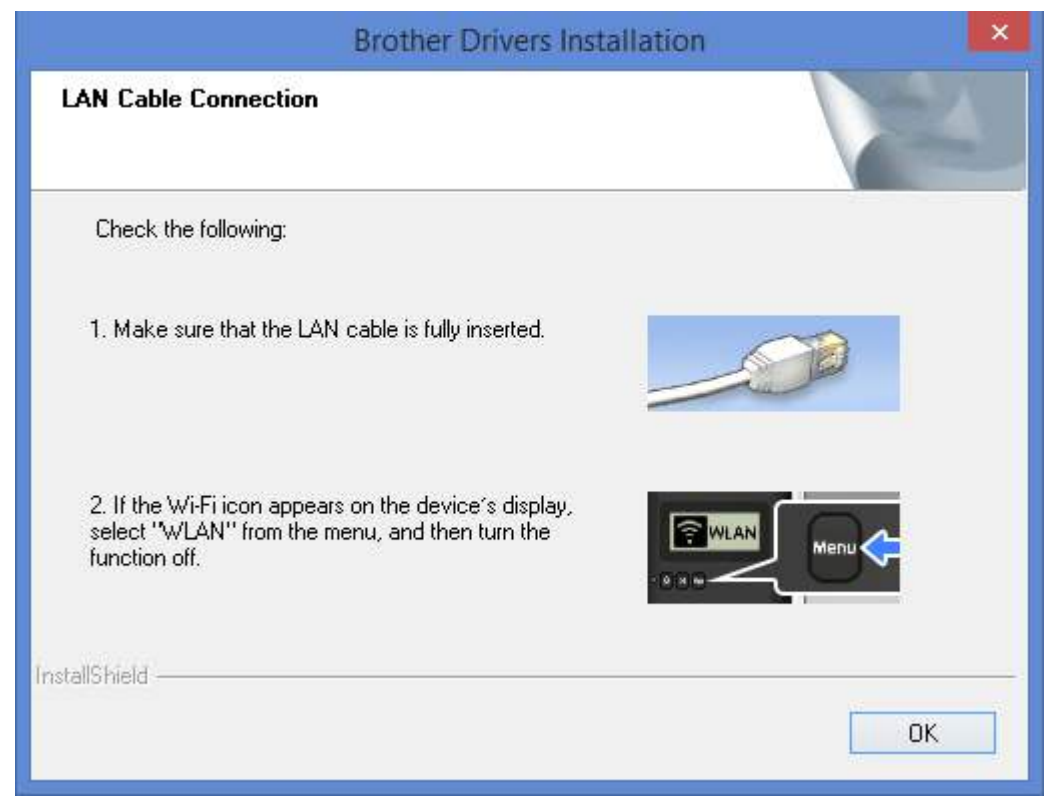

Check the LAN connection for Brother QL-820NWB

Step 10: The printer should be visible in the list. Select the Brother printer and click Next:

|                                                |                 | Brother Dr  | ivers Installation |                | ×        |  |
|------------------------------------------------|-----------------|-------------|--------------------|----------------|----------|--|
| Choose the Brother machine you want to install |                 |             |                    |                |          |  |
|                                                | Node Name       | IP Address  | Model Name         | Location       | MAC Ad   |  |
|                                                | BRN008077599E00 | 10.110.2.20 | QL-820NWB          |                | 00:80:77 |  |
|                                                | ٢               |             |                    |                | >        |  |
|                                                | Cat by Madanama |             |                    | Refres         | h        |  |
|                                                |                 |             |                    | Configure IP . | Address  |  |
| Insta                                          | llShield        |             |                    |                |          |  |
|                                                |                 |             | < Back             | Next >         | Cancel   |  |

| Brother Drivers Installation                                     | ×      |
|------------------------------------------------------------------|--------|
| Setup Status                                                     |        |
| Brother QL-820NWB is configuring your new software installation. |        |
| Please wait                                                      |        |
|                                                                  |        |
|                                                                  |        |
| Instalioniela                                                    | Cancel |

Drivers install in progress for Brother QL-820NWB

Install the drivers for Brother QL-820NWB

| Brother Drivers Installation |                                                                         |
|------------------------------|-------------------------------------------------------------------------|
|                              | Brother Drivers Installation<br>Brother Drivers Installation Completed! |
|                              | < Back Finish Cancel                                                    |

Installation completed for Brother QL-820NWB

Additional: You can register your printer for other benefits.

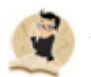

*Install* **Astrow Print Service** after completing these steps. If installed before, you should restart the service.